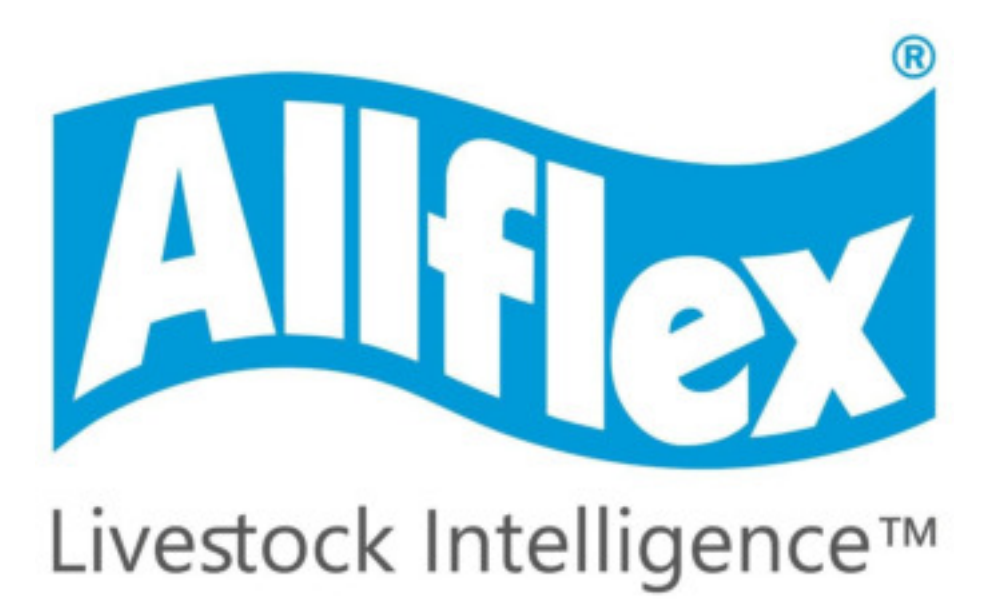

#### Sumário

| 1 – Baixar software do site         |
|-------------------------------------|
| 2 – Instalação do software3         |
| 3 – Uso do software6                |
| 3.1-Configurações7                  |
| 3.1.1 - Configurações do leitor7    |
| 3.1.2 -Configurações predefinidas14 |
| 3.1.3-Opções15                      |
| 3.2-TAG MANAGEMENT15                |
| 3.2.1-Baixar dados da memória15     |
| 3.2.2 - Carregar para o leitor19    |
| 3.2.3-Classificar módulo21          |
| 3.2.4- Teclado virtual21            |

#### 1 – Baixar software do site

Para baixar o software do site, acesse https://www.allflex.global/br/support\_cat/suporte/

#### 2 – Instalação do software

Execute o arquivo Allflex\_Setup\_EidTagManager\_V2.2.1.exe baixado da internet ou do cd que acompanha o leitor.

Selecione o idioma.

| Selecio        | nar Idioma do Programa de Ins 🗙                             |
|----------------|-------------------------------------------------------------|
| t <del>o</del> | Selecione o idioma a ser utilizado durante a<br>instalação: |
|                | Português (Brasil) V                                        |
|                | OK Cancelar                                                 |

Clique em avançar.

| 13 E | D Tag Manager - Programa de Instalação 🛛 🗕 🔼                                                                                                    |
|------|----------------------------------------------------------------------------------------------------|
|      | Bem-vindo ao Assistente de<br>Instalação de EID Tag Manager Este Assistente instalará EID Tag Manager versão 2.2.1 no<br>seu computador. É recomendado que você feche todos os outros aplicativos<br>antes de continuar. Clique em Avançar para continuar, ou em Cancelar para sair<br>do Programa de Instalação. |
|      | <u>Avançar &gt;</u> Cancelar                                                                                                    |

Marque para criar um ícone e clique em avançar.

| ß | EID Tag Manager - Programa de Instalação 🗧                                                                                                    |         | ×     |
|---|----------------------------------------------------------------------------------------------------|---------|-------|
|   | Selecionar Tarefas Adicionais<br>Quais tarefas adicionais devem ser executadas?                                                                                                    | A       | lflex |
|   | Selecione as tarefas adicionais que você deseja que o Programa de Instalação<br>enquanto instala EID Tag Manager e clique em Avançar.<br>Ícones adicionais:<br>☑ Criar um ícone na Área de <u>Trabalho</u> | executi | e     |
|   | < <u>V</u> oltar <u>A</u> vançar >                                                                                                    | Canc    | elar  |

Clique em instalar.

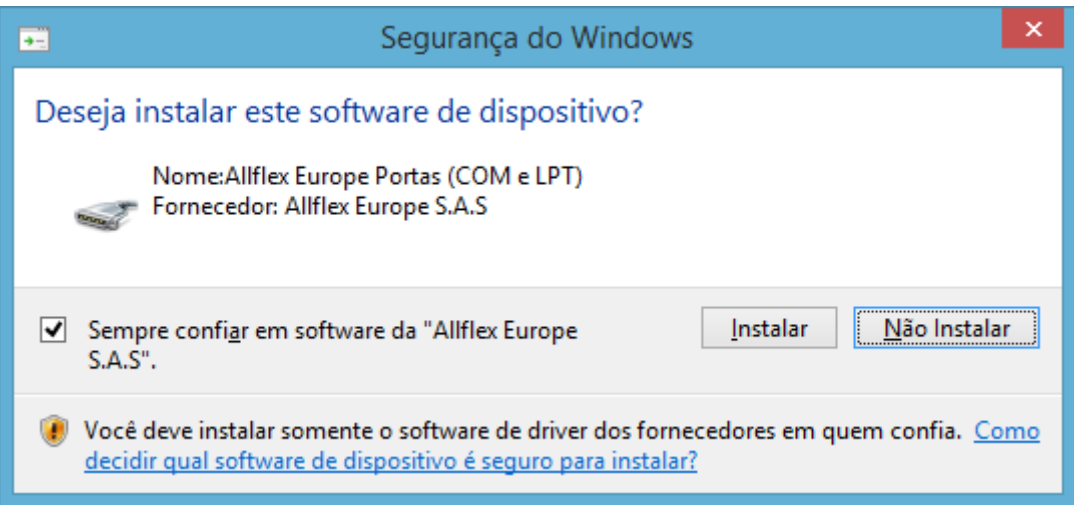

Clique em Concluir para iniciar o uso.

| 15 EID Tag | Manager - Programa de Instalação 🛛 🗖 📉                                                                                                    |
|------------|----------------------------------------------------------------------------------------------------|
|            | Finalizando o Assistente de Instalação de EID Tag Manager         O Programa de Instalação terminou de instalar EID Tag Manager no seu computador. O programa pode ser iniciado dicando nos ícones instalados.         Clique em Concluir para sair do Programa de Instalação.         ✓ Executar EID Tag Manager |
|            | Concluir                                                                                                    |

#### 3 - Uso do software

Para o uso do software Eid TAG Manager temos que considerar uma conexão com o computador via cabo ou Bluetooth. Depois de conectado, selecionamos uma conexão com o software (imagem abaixo).

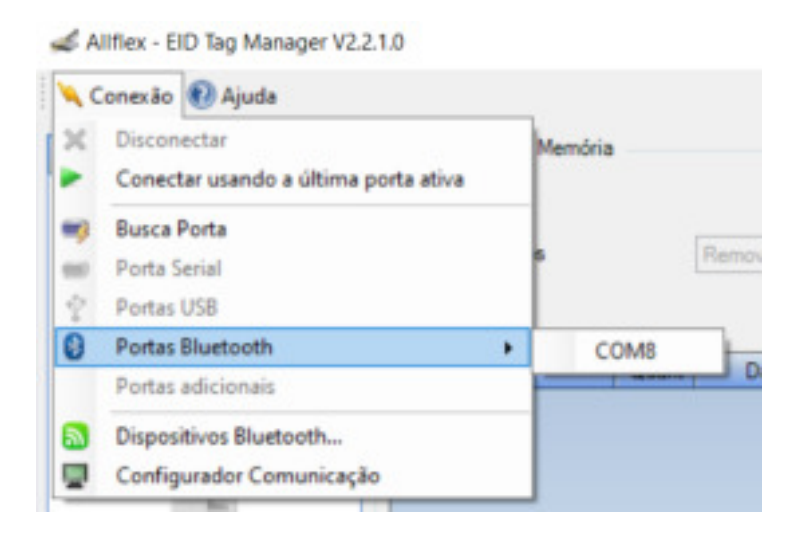

Após a porta selecionada ele mostra o status da porta conectada

Daqui pra frente você pode usar uma das opções do sistema, que temos no lado esquerdo da tela, onde se mostra 2 menus e algumas opções por menu.

- Menu 1 TAG Manager
- Menu 2 Configurações

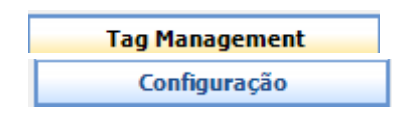

Iniciaremos pelas configurações, para depois configurar o uso do leitor TAG MANAGER.

#### 3.1-Configurações

Nesta opção temos 3 opções de configuração.

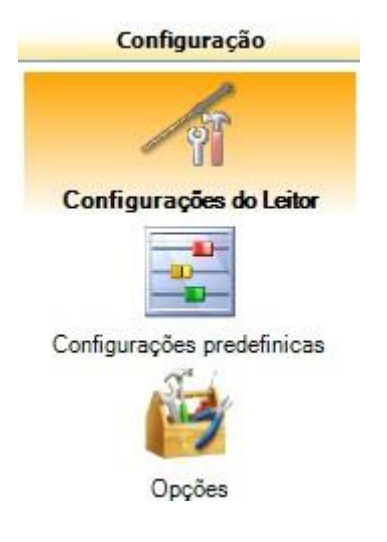

#### 3.1.1 - Configurações do leitor

Onde são definidas algumas configurações importantes como formato de leitura, senha, data atual, etc.

| nporter Config Exporter Co | onfig Ajusta Data e Hor | na Linta | es de clados Normes de sessión | o Gerenciar Perfis I  | Vaintenance | About Reader |
|----------------------------|-------------------------|----------|--------------------------------|-----------------------|-------------|--------------|
| ortigunições               |                         |          |                                |                       |             |              |
| idona                      | 4 (Portuguese)          |          | Pesquisar Duplicados           | 3 (On read (no dupe)) |             |              |
| Nome da Unidade            | R5420                   | -        | Guartidade de digitos          | 5                     |             |              |
| Tempo                      | 308                     | 1        | Ertradas de dados              | 13                    |             |              |
| Aglio Filipida             | 1 (Deabled)             |          |                                |                       |             |              |
| acceso a los mersis        | 2 (Enabled)             |          |                                |                       |             |              |
| Buetooth Ligado            | (Ø)                     |          |                                | Coogle Chrome         |             |              |
| Enderingo Bluetooth        | 00.00.00.00.00.00       |          |                                |                       |             |              |
| Buetooth Cödiga Pin        | 1234                    |          |                                |                       |             |              |
| Segurange de Buetoeth      | 10                      |          |                                |                       |             |              |
| Mode Bluetooth             | 1 (Sleve)               | -        |                                |                       |             |              |
| Tempo de leitura           | 8                       |          |                                |                       |             |              |
| Fead Hude                  | 2 (Continuous)          |          |                                |                       |             |              |

Abaixo um descritivo de cada informação

Idioma: você escolhe o idioma que o leitor mostra em tela.

Nome da Unidade: nome do leitor que pode aparecer no bluetooth.

Tempo: tempo que o leitor permanece ligado.

Ação Rápida: alguma informação que deseja mostrar de forma rápida no leitor.

Acesso aos Menus: para ter acesso aos menus pelo leitor.

Bluetooth Ligado: se tiver checado o campo, o Bluetooth estará habilitado para o uso.

Endereço Bluetooth: Endereço do bluetooth que se conecta com o leitor. Exemplo: uma

balança.

Bluetooth code Pin: chave que deve ser informada na conexão com o Bluetooth.

Segurança do Bluetooth: esta opção solicita cadastrar uma chave diferente a cada conexão. É pouco utilizada porque desabilita a conexão automática com o computador.

**Modo Bluetooth :** normalmente se utiliza como "escravo". O uso de "master" fica reservado para uma balança ou outro dispositivo que não aceite conexão direta.

Tempo de leitura: tempo máximo que o leitor deve ler um chip.

Read mode: modo de leitura que pode ser definido entre: leitura contínua ou ao

pressionar o segundo botão.

**Pesquisa os duplicados:** Permite pesquisar a existência de números de identificadores duplicados.

Quantidades de dígitos: 5

No lado direito da tela existe um botão chamado Configurações Avançadas. Esse botão abre todos as configurações do leitor Allflex.

| rigangia ariana       |                         |                 |                  |   |                       |
|-----------------------|-------------------------|-----------------|------------------|---|-----------------------|
|                       | C                       |                 | 🛋 🔀              | 0 |                       |
| information           |                         |                 |                  |   |                       |
| des .                 | 10 August               | · Peace Systems | 10 matrix hand - |   |                       |
| foresta limitata      | Holi                    | Gamma a right   |                  |   |                       |
| Teres                 | 201                     | Events in take  | . 6              |   |                       |
| Auto-Televis          | (allocated)             |                 |                  |   |                       |
| access a fac riserals | (these)                 |                 |                  |   |                       |
| Report Upon           | 8                       |                 | Changle Channel  |   |                       |
| Entropy Kattern       | per una ser una ser las |                 |                  |   |                       |
| Report City Iv        | (04                     |                 |                  |   |                       |
| Separate Rates        | 15                      |                 |                  |   |                       |
| Rob Barkell           | Meet                    | -               |                  |   |                       |
| Service in terms      | 8                       |                 |                  |   |                       |
| Red Role              | 1 Generation            |                 |                  |   |                       |
|                       |                         |                 |                  |   |                       |
| Aprile Configuração   |                         |                 |                  |   | Terlipseden Franzelen |
|                       |                         |                 |                  |   |                       |
|                       |                         |                 |                  |   |                       |

#### Iniciar por configurações do sistema

| 0                        | 4 (Portuguese) |               |
|--------------------------|----------------|---------------|
| me da Unidade            | R5420          |               |
| val Senore               | 121            |               |
| brador                   | <b>V</b>       |               |
| mpo                      | 300            |               |
| gilo Répide              | 1 (Deabled)    | 600gle Orrome |
| CD Temps de Luz de Fundo | 20             |               |
| cceso a los menús        | 2 (Enabled)    |               |
| eparador CSV             | 20             |               |

Idioma: você escolhe o idioma que o leitor mostra em tela.

Nome da Unidade: nome do leitor que pode aparecer no bluetooth.

Sinal Sonoro: sinal que o leitor emite ao ler.

Vibrador: ao ler o chip o leitor vibra indicando que a leitura foi feita.

Tempo: tempo que o leitor permanece ligado.

Ação Rápida: algumas informações que deseja mostrar de forma rápida no leitor.

LCD tempo de luz de fundo: tempo que a luz da tela do leitor fica acesa.

Acesso aos Menus: acesso aos menus pelo leitor.

**Separador SCV:** indica que tipo de separador você quer usar no arquivo CSV que exportar do leitor.

#### Comunicação

| ocelo de Camunicação    | 1 (Standard)     | • |               |
|-------------------------|------------------|---|---------------|
| 00                      | N.               |   |               |
| letal Daud              | 4 (9600)         | • |               |
| fantade de dados Seital | 1 (8 bits (None) | • |               |
| kuetooth Ligado         | N.               |   |               |
| Enderega Buetooth       | 00-00-00-00-00   |   | Coogle Chrome |
| lluetooth Código Pin    | 1234             |   |               |
| Segurança de Buetosth   |                  |   |               |
| Aodo Bluetach           | 1 (Save)         |   |               |

**Protocolo de comunicação:** indicar em qual protocolo deseja trabalhar Stand -novo protocolo leitor rs 420 ou Allflex – RS 320 antigo protocolo de comunicação usado nos leitores anteriores.

Serial Baud: não indicado modificar esta informação.

Paridade de dados Serial: não indicado modificar esta informação.

Bluetooth code Pin: chave que deve ser informada na conexão com o Bluetooth.

**Segurança do Bluetooth:** esta opção solicita cadastrar uma chave a cada conexão. Pouco usada por que não deixa a conexão do leitor PC automática.

**Modo Bluetooth:** normalmente se usa como "escravo". O uso de "master" se dar por uma balança ou outro dispositivo que não aceita conexão direta.

#### Formatação

| Configurações do Sistema | Comunicação | Formatação | Configurações do RFID | Processamento de Chip   |              |
|--------------------------|-------------|------------|-----------------------|-------------------------|--------------|
|                          |             |            |                       |                         |              |
| Tempo                    |             |            |                       | Ordem                   |              |
| Código                   |             | 1 (Format  | ted) 🔻                | Zeros a esquerda        |              |
| Formato número           |             | 1 (Decima  | al) 🔻                 | Transmitir dados adicio | nais com EID |
| Caráter inicial          |             | 5 (None)   | •                     |                         |              |
| Tipo de identificador    |             | 3 (None)   | Ŧ                     |                         |              |
| Campo Reservado          |             |            |                       |                         |              |
| Contador de Impressões   |             |            |                       |                         |              |
| Código de Usuário        |             |            |                       |                         |              |
| Bloco de dados           |             |            |                       |                         |              |
| Código Estendido         |             |            |                       |                         |              |
| Código de País           |             | 2 (Numer   | ic) 🔹                 |                         |              |
| Delimitador              |             | 5 (None)   | -                     |                         |              |
| Aplicar Configuraç       | ções        |            |                       |                         |              |

Tempo: este campo marcado traz a data e hora da leitura.

# #982000135304135171113113126

Código: tem as opções de formatado e não formatado.

# 8000F58018C0F295

Formato número: decimal ou hexadecimal.

Caractere inicial: mostra o caractere selecionado na frente do brinco quando lido.

| 5 (None) 🔻 |   |
|------------|---|
| 1 (#)      | ٦ |
| 2 (L)      |   |
| 3 (X)      |   |
| 4 (G)      |   |
| 5 (None)   |   |
| 6 (I)      |   |
| 7 (STX)    |   |

Tipo de identificador: adiciona um identificador na frente da

numeração. Exemplo:

1(Allflex) - H982.....

2(Tiris) – joga A982.....

3(none) nada na frente do número

4(numeric) 1982...

| 3 (None)    |  |
|-------------|--|
| 1 (Allflex) |  |
| 2 (Tiris)   |  |
| 3 (None)    |  |
| 4 (Numeric) |  |

Exemplo de quando é marcado o caractere inicial e o tipo de identificador:

# #H982000415298197

| Campo Reservado        |  |
|------------------------|--|
| Contador de Impressões |  |
| Código de Usuário      |  |
| Bloco de dados         |  |

Todos estes atribuem um valor à esquerda do número eletrônico.

# 00000982000135304135

Código Extendito: traz o código do país fabricante.

Delimitador: altera o formato de como os números serão apresentados.

#### Configurações de RFID

| Configurações do Sistema Comunicação | Formatação Configurações do RFID Processamento de Chip |
|--------------------------------------|--------------------------------------------------------|
| Tempo de leitura                     | 5                                                      |
| Read Mode                            | 2 (Continuous)                                         |
| Sempre Ligado                        | V                                                      |
| Tempo ISO                            |                                                        |
| Sincronização Wirless                |                                                        |
|                                      |                                                        |
|                                      |                                                        |
|                                      |                                                        |
|                                      |                                                        |
|                                      |                                                        |
|                                      |                                                        |
|                                      |                                                        |

Tempo de leitura: tempo que o leitor pode demorar para ler o chip.

Read mode: modo de leitura que pode ser contínuo ao pressionar o segundo botão.

**Sempre ligado:** esta opção deve ser habilitada sempre que o leitor usar bluetooth para evitar quedas na conexão.

#### Processamento de Chip

| Configurações do Sistema | Comunicação | Formatação | Configurações do | RFID | Processamento de Chip |
|--------------------------|-------------|------------|------------------|------|-----------------------|
| Pesquisar Duplicados     |             | 3 (On rea  | d (no dups))     | -    |                       |
| Quantidade de dígitos    |             | 5          |                  |      |                       |
| Mostrar ISO Infos        |             |            |                  |      |                       |
| Enviar Condição          |             | 3 (Send    | (bear-an noqu    | •    |                       |
| Condição de alerta       |             | 1 (Disable | ed)              | -    |                       |
| Counter Mode             |             | 1 (Sessio  | n   Total)       | -    |                       |
| Temperature              |             |            |                  |      |                       |
| Usando grande dígito     |             | 2 (Data P  | ield)            | -    |                       |
| Entradas de dados        |             |            |                  |      |                       |

Pesquisa duplicados: faz a pesquisa de número duplicados.

Essa informação será sempre para verificar se temos números duplicados.

| Configurações do Sistema Comunicação | Formatação | Configurações do RFID | Processamento de Chip |
|--------------------------------------|------------|-----------------------|-----------------------|
|                                      |            |                       |                       |
| Pesquisar Duplicados                 | 3 (On rea  | d (no dups)) 🔹 🔻      | ļ                     |
| Quantidade de dígitos                | 5          |                       | ]                     |
| Mostrar ISO Infos                    |            |                       |                       |
| Enviar Condição                      | 3 (Send u  | upon re-read) 🔹       | ]                     |
| Condição de alerta                   | 1 (Disable | ed) 🔻                 | ]                     |
| Counter Mode                         | 1 (Sessio  | n   Total) 🔹 🔻        | ]                     |
| Temperature                          |            |                       |                       |
| Usando grande dígito                 | 2 (Data F  | ield) 🔻               | ]                     |
| Entradas de dados                    |            |                       |                       |
|                                      |            |                       |                       |
|                                      |            |                       |                       |
|                                      |            |                       |                       |
|                                      | ר          |                       |                       |
| Aplicar Configurações                |            |                       |                       |
| FID                                  | _          |                       |                       |
| 092000415209                         | 107        |                       |                       |

Botão Salvar para gravar as configurações do

leitor. Botões úteis para ajuste do sistema e leitor.

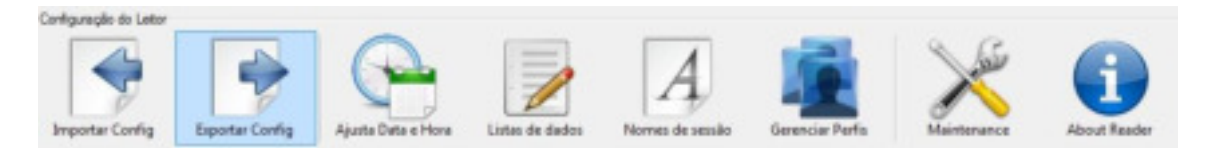

Importar Config: importar configurações do leitor.

Exportar Config: exporta configurações do leitor. Uma espécie de backup de configurações.

Ajuste config: ajusta o relógio do leitor conforme desejado.

Lista de dados: criar uma lista de dados no leitor.

Nomes de sessão: criar sessõescom nomes personalizados.

Gerenciar Perfis: criar perfis para adicionar no leitor com todas as configurações definidas.

Maintenance: verificar se tem atualizações do sistema.

About Reader: informações sobre o leitor.

#### 3.1.2 - Configurações predefinidas

Nesta tela você pode usar algumas configurações já estabelecidas pelo sistema.

| Tag Management            | Configurações Predefinidas                                                                          |          |
|---------------------------|----------------------------------------------------------------------------------------------------|----------|
| Configuração              | Modelo : R5420                                                                                      |          |
| 15                        | Gerenciar Perfa                                                                                     |          |
| Configurações do Leitor   | Full reader Configuration                                                                           |          |
|                           | 8                                                                                                   |          |
| onfigurações predefinican |                                                                                                    | Carregar |
| (internet                 | ID code formats                                                                                     |          |
| Cppdes                    | T5 digits<br>16 digits<br>150 24651-6 with timestamp<br>150 24651-6<br>R53e0 default 1D code format | Carregar |
|                           | Buetooth Settings                                                                                   |          |
|                           | Computer<br>Thu-Test XR30008T 15-digits<br>Thu-Test XR30008T - 16 digits<br>Zelos Preter            |          |
|                           |                                                                                                    | Carregar |

Como a primeira opção de Gerenciar Perfis.

| Gerenciador de Perfis                                                                             |                                                                             | <b>X</b>                      |
|---------------------------------------------------------------------------------------------------|-----------------------------------------------------------------------------|-------------------------------|
| Perfis<br>Gerenciar os perfis directa<br>Cada leitor tem capacidad<br>Os perfis atuais são exibio | amente no leitor.<br>le de armazenar quatro perfis.<br>dos na lista abaixo. |                               |
| Nome<br>MARCELO<br><empty><br/><empty><br/><empty></empty></empty></empty>                        | Salvar<br>Nome do Perfil<br>Salvar                                          | Carregar<br>Excluir<br>Fechar |

Você pode carregar o perfil ou salvar as configurações do leitor em um novo perfil.

**Id code Format**: escolher uma das opções e clicar em carregar para modificar as informações no leitor.

**Bluetooth Settings:** escolher uma das opções e clicar em carregar para modificar as informações no leitor.

#### 3.1.3-Opções

| Tag Management             | Parlmetros de Aplicação                                                  |
|----------------------------|--------------------------------------------------------------------------|
| Configuração               | Model R5429                                                              |
| 1                          | lecter se                                                                |
| Configurações de Leitor    | Simpromizer a religio do leiter 📃                                        |
| -                          | 🖓 Leis cabegalhos automaticamente 📃                                      |
|                            | Avisar artes de les caleçalhos 📃                                         |
| Configurações predefinicas |                                                                          |
| 194                        | Teclado virtual                                                          |
| Opples                     | Selectore Eddo Tag Eag ED Visual ED 1 Visual ED 2 Taglesg ED Date / Hore |
|                            |                                                                          |
|                            | Definición de cor                                                        |
|                            | Funda para company sessiles                                              |
|                            | Destaçue sessilo de trabalho atual                                       |
|                            | Destaque da sessión de comparação atua                                   |
|                            | Regioneis /Configurações de Auelização                                   |
|                            | Configurações de idorra Postuguês 🔹                                      |
|                            | Megillo/Códgo de Pala GLOBAL .                                           |
|                            | Abuskasujtes Automiticas r <sub>Aurop</sub>                              |
|                            |                                                                          |
|                            |                                                                          |

Iniciar-se: sincroniza algumas informações do software com o leitor.

**Teclado virtual:** neste quadro você pode escolher o que deseja mostrar quando fazer as leituras no Excel, por exemplo. Pode escolher mostrar a data da leitura ou não.

#### 3.2-TAG MANAGEMENT

Este item possui 4 opções de trabalho: Baixar dados da memoria Carregar para o leitor Classificar modulo Teclado Virtual

#### 3.2.1-Baixar dados da memória

Essa opção você pode baixar os números por sessão e trabalhar com eles gravados.

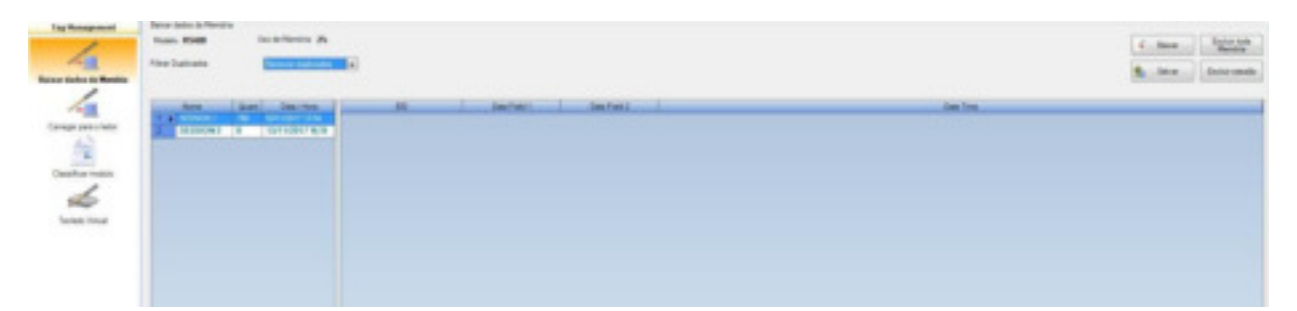

Você tem opção de tirar os números duplicados, baixar ou excluir os dados.

| Baixar dados da Memória |                    |
|-------------------------|--------------------|
| Modelo: RS420           | Uso de Memória: 2% |
| Filtrar Duplicados      | Remover duplicados |

Baixar: essa opção baixa os brincos para o sistema e mostra as sessões criadas.

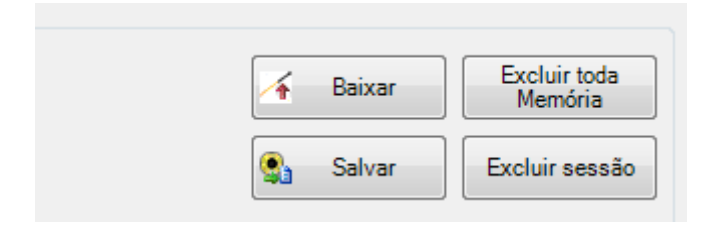

Nessa tela você pode clicar na sessão para ver os números

|     | Nome      | Quant | Data / Hora      |
|-----|-----------|-------|------------------|
| 1 🕨 | SESSION 1 | 788   | 03/11/2017 13:54 |
| 2   | SESSION 2 | 0     | 13/11/2017 16:15 |
|     |           |       |                  |
|     |           |       |                  |
|     |           |       |                  |
|     |           |       |                  |
|     |           |       |                  |
|     |           |       |                  |
|     |           |       |                  |
|     |           |       |                  |
|     |           |       |                  |
|     |           |       |                  |
|     |           |       |                  |
|     |           |       |                  |
|     |           |       |                  |
|     |           |       |                  |
|     |           |       |                  |
|     |           |       |                  |
|     |           |       |                  |
|     |           |       |                  |
|     |           |       |                  |
|     |           |       |                  |
|     |           |       |                  |

| None          | Guert | Data / Hora      | 1.000 | 00               | and Construction of the |  | Oate Time |
|---------------|-------|------------------|-------|------------------|-------------------------|--|-----------|
| 1. 8 363009.1 | 110   | 0911081712.54    |       | 96200013530W135  | 6011001710.54           |  |           |
| 2 SUSSION2    | 0     | 13/11/2917 16:15 | 2     | 962800117197416  | 0011/2017 10:54         |  |           |
| 1             |       |                  | 3     | M20001111N0110   | 0511/2017 13:54         |  |           |
|               |       |                  |       | 962000117107914  | 091100171357            |  |           |
|               |       |                  | 8     | 902000117197340  | 0011/0017 10:57         |  |           |
|               |       |                  | 8     | M200011718/471   | 0511201713-57           |  |           |
|               |       |                  | 7     | 982000117187346  | 001100171058            |  |           |
|               |       |                  | 4     | 96280011719883M  | 0511/2017 15:58         |  |           |
|               |       |                  |       | M200011118/V86   | 051120171358            |  |           |
|               |       |                  | 12    | 962000111107373  | 09110201713158          |  |           |
|               |       |                  | 11    | 902000117197934  | 001100171058            |  |           |
|               |       |                  | 12    | M0200011718/V403 | 051120171358            |  |           |
|               |       |                  | 12    | 962000117187457  | donnoort to se          |  |           |
|               |       |                  | 34    | 902000117197401  | 0011/08171058           |  |           |
|               |       |                  | 18    | M250011118/961   | 0511/2017 13:58         |  |           |
|               |       |                  | -     | 96200011110/578  | 00110201710158          |  |           |
|               |       |                  | 47    | 902000117197779  | 001100171038            |  |           |
|               |       |                  |       | M200011715/985   | 091120171358            |  |           |
|               |       |                  |       | 98200011718/988  | 0911/001713/68          |  |           |
|               |       |                  | 28    | 902000117197062  | 0011020171058           |  |           |
|               |       |                  | 21    | M0200011118/906  | 05110201713-59          |  |           |
|               |       |                  | 22    | 102000117107967  | 0011/2017 13:58         |  |           |
|               |       |                  | 20    | 902000117190084  | 001100171058            |  |           |
|               |       |                  | 24    | 962500117157793  | 051120171558            |  |           |
|               |       |                  | 28    | 982000117187950  | 0011/001710.58          |  |           |
|               |       |                  | 3     | 902000117197430  | 001100171058            |  |           |
|               |       |                  | 27    | M0200011119/422  | 05/11/2017 13:59        |  |           |
|               |       |                  | 28    | 962000117198078  | 00110201710.58          |  |           |
|               |       |                  | 3     | 982500117197969  | 001108(715:59           |  |           |
|               |       |                  | 1     | M20001111973M    | 0511021715-59           |  |           |
|               |       |                  | 31.   | 982000117187379  | 0011/001713/58          |  |           |
|               |       |                  | 32    | 902000117190047  | 001100171058            |  |           |
|               |       |                  | 33    | MCDECTTT1NERM.   | 05/11/2011 13:58        |  |           |

Salvar: salva os brincos em formato Excel e mostra opções para a leitura.

| Configurar colunas                                                         |                   |
|----------------------------------------------------------------------------|-------------------|
| Coluna "Data / Hora"<br>Mostrar a coluna "Data / Hora"<br>Título da coluna | ✓ Date Time       |
| Coluna 1<br>Mostrar a coluna 1<br>Título da coluna                         | ☑<br>Data Field 1 |
| Coluna 2<br>Mostrar a coluna 2<br>Título da coluna                         | Data Field 2      |
| Coluna 3<br>Mostrar a coluna 3<br>Título da coluna                         | Data Field 4      |
| Column 4<br>Display the column 4<br>Column header caption                  | Data Field 4      |
|                                                                            | ОК                |

Nessa tela você pode escolher quais campos deseja salvar e depois salvar o arquivo.

| EID       | Data Field | Date Time        |  |
|-----------|------------|------------------|--|
| 982000135 | 304135     | 03/11/2017 13:54 |  |
| 982000117 | 197418     | 03/11/2017 13:54 |  |
| 982000117 | 198110     | 03/11/2017 13:54 |  |
| 982000117 | 197914     | 03/11/2017 13:57 |  |
| 982000117 | 197340     | 03/11/2017 13:57 |  |
| 982000117 | 197471     | 03/11/2017 13:57 |  |
| 982000117 | 197345     | 03/11/2017 13:58 |  |
| 982000117 | 198038     | 03/11/2017 13:58 |  |
| 982000117 | 197498     | 03/11/2017 13:58 |  |
| 982000117 | 197373     | 03/11/2017 13:58 |  |
| 982000117 | 197934     | 03/11/2017 13:58 |  |
| 982000117 | 197463     | 03/11/2017 13:58 |  |
| 982000117 | 197457     | 03/11/2017 13:58 |  |
| 982000117 | 197431     | 03/11/2017 13:58 |  |
| 982000117 | 197961     | 03/11/2017 13:58 |  |
| 982000117 | 197578     | 03/11/2017 13:58 |  |
| 982000117 | 197779     | 03/11/2017 13:58 |  |

Excluir toda a memória: ao clicar nessa opção você pode excluir toda a memória do leitor.

Excluir Sessão : exclui a sessão selecionada.

**Sessão de comparação:** nesse momento você pode selecionar uma sessão que você deseja para comparar com o número lido.

| Nome                                  | Quant | Data / Hora      |            | EID             |  |
|---------------------------------------|-------|------------------|------------|-----------------|--|
| 1 SESSION 1                           | 700   | 02/11/2017 12.54 | - 1<br>- 1 | 982000135304135 |  |
| 2 SESS Definir como Sessão de compara |       |                  | çao        | 82000117197418  |  |
|                                       |       |                  | 3          | 982000117198110 |  |
|                                       |       |                  | 4          | 982000117197914 |  |
|                                       |       |                  | 5          | 982000117197340 |  |
|                                       |       |                  | 6          | 982000117197471 |  |
|                                       |       |                  | 7          | 982000117197345 |  |
|                                       |       |                  | 8          | 982000117198038 |  |
|                                       |       |                  | 9          | 982000117197498 |  |
|                                       |       |                  | 10         | 982000117197373 |  |
|                                       |       |                  |            | 000000447407004 |  |

Um bom exemplo para isso é colocar e importar uma planilha com informações como Eid, MANEJO, DATA E SEXO. Quando o número for lido aparece na tela do leitor todas essas informações.

#### 3.2.2 - Carregar para o leitor

| Tog Hanagement              | Carregar para o leitor             |     |
|-----------------------------|------------------------------------|-----|
| /                           | Modelo: RS420 Usos de Memória : 2% |     |
| <u> </u>                    | 1) 💫 Importar                      |     |
| Beixar dedos de Memória     | 2) Nome de Sessillo.               |     |
|                             | 3 Condicile de Meria 1 (Danisland) |     |
| **                          |                                    |     |
| Carregar para e le Carregar | para o lettor                      |     |
| 4                           | 80                                 | VID |
|                             | •                                  |     |
| Classificar modulo          |                                    |     |
| 1                           |                                    |     |
| Teclado Virtual             |                                    |     |
|                             |                                    |     |
|                             |                                    |     |
|                             |                                    |     |
|                             |                                    |     |
|                             |                                    |     |
|                             |                                    |     |
|                             |                                    |     |
|                             |                                    |     |
|                             |                                    |     |

Nesta opção podemos importar uma planilha com no máximo 4 colunas para dentro do leitor.

Para iniciar, utilize os botões que estão no lado direito dessa opção.

| <b>3</b> | Configurar colunas |
|----------|--------------------|
|          |                    |
|          | Modelo             |
|          |                    |

**Configurar colunas:** mostra os campos com os nomes que podemos configurar. Esses nomes podem ter no máximo 3 caracteres.

**Modelo:** salva uma planilha onde você pode preencher as informações que deseja importar para o leitor.

| EID             | VID     | DAT        | ALT        |
|-----------------|---------|------------|------------|
| 999019820120731 | V1D0486 | 10/10/2017 | 1003970620 |
| 999019820120732 | VID0487 | 10/10/2017 | 1003970621 |
| 999019820120733 | VID0488 | 10/10/2017 | 1003970622 |
| 999019820120734 | VID0489 | 10/10/2017 | 1003970623 |
| 999019820120735 | V1D0490 | 10/10/2017 | 1003970624 |

Preencha os valores e depois clique em importar e selecione o arquivo.

| arregar para o tettor -                  |                                     |
|------------------------------------------|-------------------------------------|
| Modelo: RS420                            | Usos de Memória : 2%                |
| 1) Importar                              | C:\Users\mtambosi\Desktop\teste.xds |
| 2) Nome da Sessão:                       | informe um nome                     |
| <ol> <li>Condição de Alerta :</li> </ol> | 1 (Disabled)                        |
| 4) 🕢 Carregar                            |                                     |
| EID                                      |                                     |

Informe um nome para a sessão e clique em carregar.

Suas informações serão carregadas para o leitor e você poderá usar essas informações como base de comparação.

#### 3.2.3-Classificar módulo

| Tag Management          | Modo clasificación         |                   |      |  |
|-------------------------|----------------------------|-------------------|------|--|
| 1                       | Modelo: RS420 U            | so da memória: 2% |      |  |
| Baixar dados da Memória | 1) Selecione uma Sessão    |                   |      |  |
| /                       | 2) Importar para o Arquivo |                   | Gail |  |
| ~                       | 3) 📝 Ordernar              |                   |      |  |
| Carregar para o leitor  |                            |                   |      |  |
| 4                       |                            |                   |      |  |
| Classificar modulo      |                            |                   |      |  |
| do la                   |                            |                   |      |  |
| Teclado Virtual         |                            |                   |      |  |
|                         |                            |                   |      |  |

Nessa opção pode ser selecionado uma sessão do leitor e comparado com o arquivo do Excel. Também pode ordernar os números do menor para o maior e salvar o resultado final.

#### 3.2.4- Teclado virtual

| Tag Management          | Teclado Virtual                                                                                                    |  |  |
|-------------------------|----------------------------------------------------------------------------------------------------|--|--|
| Baixar dados da Memória | Leitor "R5420" está conectado a "COM?"                                                                                                    |  |  |
| 1                       | Configuração                                                                                                    |  |  |
| Carregay gars o leitor  | Como utilizar oTeclado Vintual :                                                                                                    |  |  |
| 4                       | 1-Clique com o botilo esquerdo em para "escolher uma aplicação externa" e manter o botilo selecionado                                                                                                    |  |  |
|                         | Mover o cursor sobre a aplicação que deseja selecionar. Se a aplicacção for válida. O cursor se converte em<br>um visor                                                                                                    |  |  |
| Classificar modulo      | Solte o botilo esquerdo do mouse sobre a aplicação desejada. O nome do aplicativo escolhido deve constar da<br>"aplicação externe".                                                                                                    |  |  |
| *                       | Bacoliver uma aplicação esterna WIM/VORD                                                                                                    |  |  |
| Teclado Witan           | 3. Parala in a second and a set Obs adminute and the second second se |  |  |
|                         | The voce quiser meets an separator entre case (-np, seecond una cas seguras oppos)     No separador                                                                                                    |  |  |
|                         | 3 - Selecione o botão iniciar acima                                                                                                    |  |  |

Nessa opção deve se considerar o botão início e as opções de ler chips em uma nova linha. Após configurar estes dados, abrir um programa como Excel e ler os chips.

|   | A                    | В                |
|---|----------------------|------------------|
| L | numero               | data             |
| 2 | 982000135304135,NOME | 14/11/2017 10:39 |
| 3 | 982000135304135,SEXO | 14/11/2017 10:39 |
| 1 | 982000135304135,SEXO | 14/11/2017 10:40 |
| 5 | 982000135304135,SEXO | 14/11/2017 10:40 |
| 5 |                      |                  |
| 7 |                      |                  |